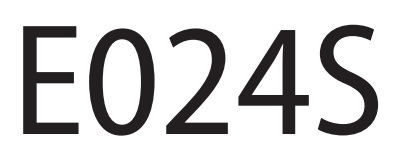

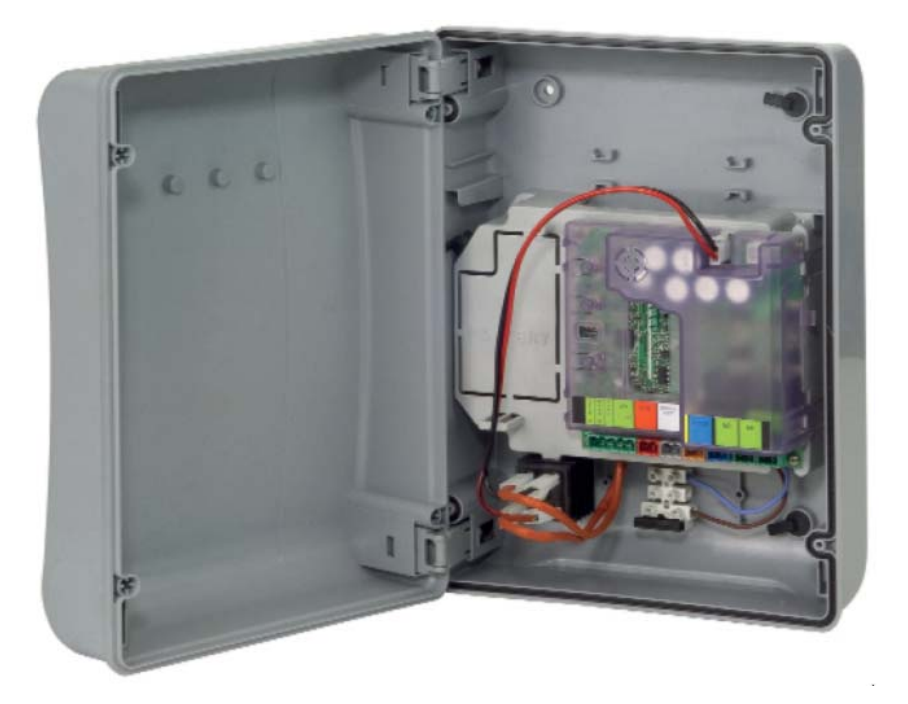

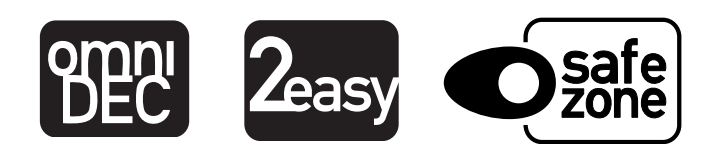

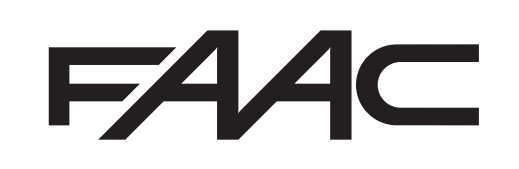

| D\$4 | DS3 | DS2    | D\$1 | Description                                        |
|------|-----|--------|------|----------------------------------------------------|
| OFF  | OFF |        | 391  |                                                    |
| ON   | OFF |        |      | S418                                               |
| OFF  | ON  |        |      | 412-413-415-390-770                                |
| ON   | ON  | -      |      | HYDRAULIC MOTOR<br>\$450H/\$700H/\$800H/\$800H ENC |
|      |     | OFF    | OFF  | LOW FORCE                                          |
|      |     | ON     | OFF  | MEDIUM - LOW FORCE                                 |
|      |     | OFF ON |      | MEDIUM - HIGH FORCE                                |
|      |     | ON     | ON   | HIGH FORCE                                         |

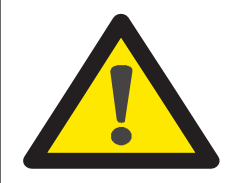

ATTENZIONE

PRIMA DI EFFETTUARE IL SETUP SELEZIONARE CON I DIP SWITCH DS1(DS3-DS4) L'OPERATORE COLLEGATO ALL'APPARECCHIATURA E024S. PER TUTTI GLI ALTRI SETTAGGI FARE RIFERIMENTO AL MANUALE ISTRUZIONI E024S.

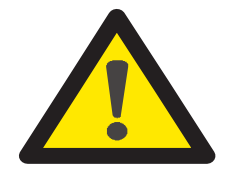

**ATTENTION** 

BEFORE PERFORMING THE SETUP, SELECT THE OPERATOR CONNECTED TO THE E024S EQUIPMENT WITH THE DS1(DS3-DS4) DIP SWITCHES.

FOR ALL OTHER SETTINGS, REFER TO THE E024S INSTRUCTION MANUAL.

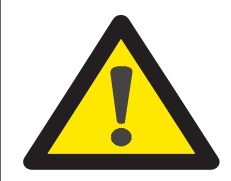

ATTENTION

AVANT D'EFFECTUER LE SETUP, SÉLECTIONNER L'OPÉRATEUR CONNECTÉ À L'ÉQUIPEMENT E024S À L'AIDE DES DIP SWITCH DS1(DS3-DS4). POUR TOUTES LES AUTRES OPÉRATIONS DE SETUP, REPORTEZ-VOUS AU MANUEL D'INSTRUCTIONS E024S.

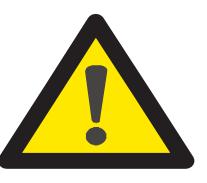

ACHTUNG

VOR DER DURCHFÜHRUNG EINES SETUPS MUSS MIT DEN DIP-SWITCHES DS1(DS3-DS4) DER AN DIE ANLAGE E024S ANGESCHLOSSENE ANTRIEB ANGEWÄHLT WERDEN. ANLEITUNGEN ÜBER ALLE ANDEREN EINSTELLUNGEN SIND DER BETRIEBSANLEITUNG E024S ZU ENTNEHMEN.

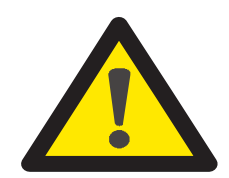

ATENCIÓN

ANTES DE EFECTUAR EL SETUP SELECCIONAR CON LOS DIP SWITCHES DS1 (DS3-DS4) EL OPERADOR CONECTADO AL EQUIPO E024S. PARA TODAS LAS OTRAS CONFIGURACIONES TOMAR COMO REFERENCIA EL MANUAL DE INSTRUCCIONES E024S.

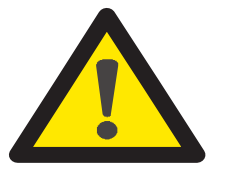

LET OP

ALVORENS DE SETUP UIT TE VOEREN, MOET MET DE DIPSCHAKELAARS (DS3-DS4) DE AANDRIJVING WORDEN GESELECTEERD DIE OP HET APPARAAT E024S IS AANGESLOTEN. RAADPLEEG VOOR ALLE ANDERE INSTELLINGEN DE INSTRUCTIEHANDLEIDING E024S.

|        | BOX LAYOUT                                                                                                    |  |  |  |  |  |
|--------|----------------------------------------------------------------------------------------------------|--|--|--|--|--|
| 1      | WARNINGS E024S                                                                                                    |  |  |  |  |  |
| 2      | LAYOUT AND CONNECTIONS E024S                                                                                                    |  |  |  |  |  |
| 1      | WARNINGS E024S FITTED ON 391                                                                                                    |  |  |  |  |  |
| 2      | LAYOUT AND CONNECTIONS E024S FITTED ON 391                                                                                                    |  |  |  |  |  |
| 3      | TECHNICAL SPECIFICATIONS                                                                                                    |  |  |  |  |  |
| 4      | PROGRAMMING THE LOGIC                                                                                                    |  |  |  |  |  |
| 5      | PROGRAMMING THE SPEED                                                                                                    |  |  |  |  |  |
| 6<br>7 | START-UP. 8   6.1 LEDS CHECK. 8   6.2 PROGRAMMING THE DIP-SWITCHES 8   6.3 TIME LEARNING - SETUP 8   6.3 TIME LEARNING - SETUP 8   6.3.1 AUTOMATIC SETUP 8   6.3.2 MANUAL SETUP 8   6.3.3 PROGRAMMING THE LOGIC 9   6.3.4 SECOND LEVEL PROGRAMMING 9   6.3.5 RETURN TO DEFAULT SETTINGS 10   6.3.6 PARAMETER DEFINITION 10   INSTALLATION OF BUS ACCESSORIES 10   7.1 SETTING THE BUS PHOTOCELLS 10   7.2 MEMORY STORAGE OF BUS ACCESSORIES 11 |  |  |  |  |  |
| 8      | MEMORY STORING THE RADIO CODE 11   8.1 MEMORY STORAGE OF DS RADIO CONTROLS 11   8.2 MEMORY STORAGE OF SLH-SLH LR RADIO CONTROLS 11   8.3 MEMORY STORAGE OF RC/LC RADIO CONTROLS 12   8.3.1 REMORY STORAGE OF RC/LC RADIO CONTROLS 12   8.4 RADIO CONTROLS DELETION PROCEDURE 12                                                                                                    |  |  |  |  |  |
| 9      | BATTERY KIT OF E024S (OPTIONAL)                                                                                                    |  |  |  |  |  |
| 10     | AUTOMATED SYSTEM TEST                                                                                                    |  |  |  |  |  |
| 11     | BUS ENCODER WIRING                                                                                                    |  |  |  |  |  |
| 12     | FUNCTION LOGICS                                                                                                    |  |  |  |  |  |

### **EU DECLARATION OF CONFORMITY**

The Manufacturer

FAAC S.p.A. Soc. Unipersonale Company name: Address: Via Calari, 10 - 40069 Zola Predosa BOLOGNA - ITALY hereby declares under its own exclusive liability that the following product::

Description: Control board Model:

E024S

complies with the following applicable EU legislations:

2014/30/EU, 2011/65/EU

Furthermore, the following harmonised standards have been applied: EN61000-6-2:2005, EN61000-6-3:2007 + A1:2011

Bologna, 01-06-2017

CE0 A Moul

# WARNINGS

- Important! For the safety of people, it is important that all the instructions be carefully observed. •
- Incorrect installation or incorrect use of the product could cause serious harm to people.
- Carefully read the instructions before beginning to install the product and keep them for future reference. •
- The symbol 🔼 indicates notes that are important for the safety of persons and for the good condition of the automated system.
- The symbol 🎼 draws your attention to the notes on the characteristics and operation of the product.

3

ENGLISH

# **ELECTRICAL BOX E024S**

# **BOX LAYOUT**

THE BOX CONTAINS THE E024S CONTROL UNIT AND THE DEVICES TO POWER IT. IT MUST THEREFORE BE HANDLED WITH CARE DURING ALL INSTALLATION STAGES, TO AVOID DAMAGING ITS COMPONENTS.

The dimensions of the box are shown in Fig.A:

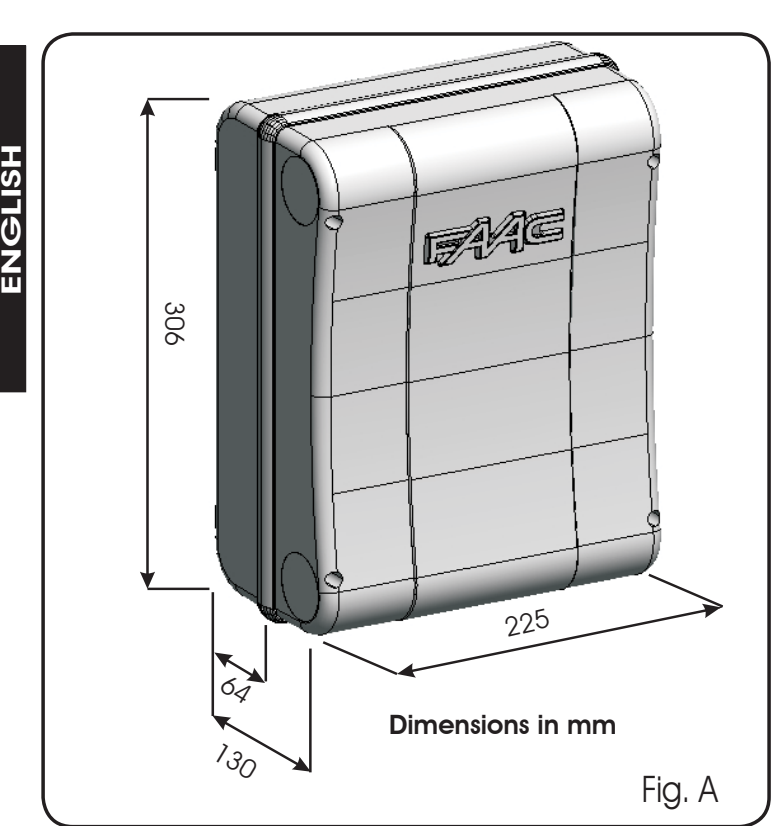

Fig. B shows the four 5 mm diam. holes for securing the box (ref.(1)) to the wall, the three facilities for istalling the cable grippers M16/M20/M25 (ref.(2)) and the two cover hinges (ref.(3)).

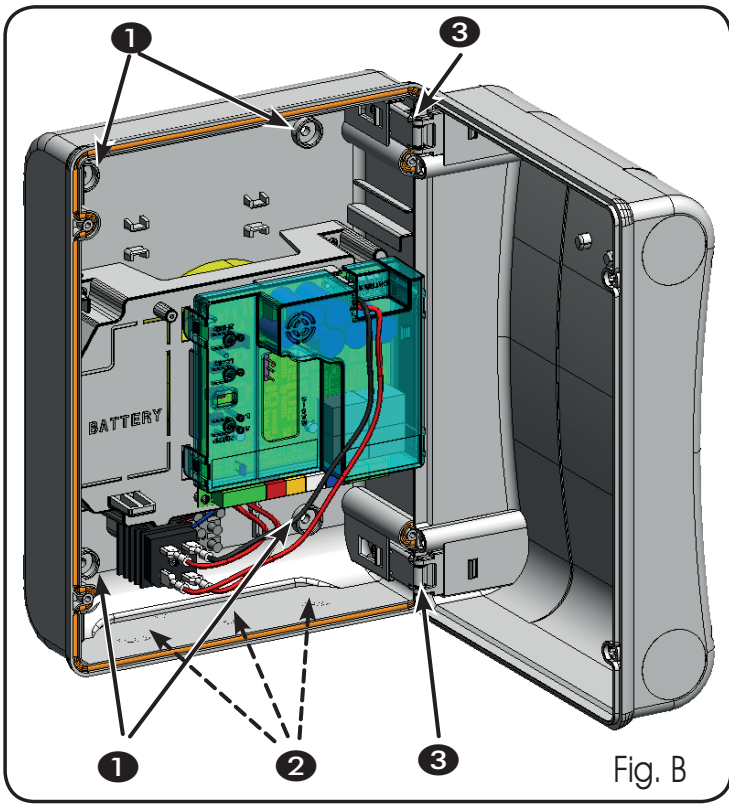

The cover hinges can be moved upward to allow opening the box housing (Fig. C); they can also be removed and re-positioned in order to enable the cover to open to the right or left.

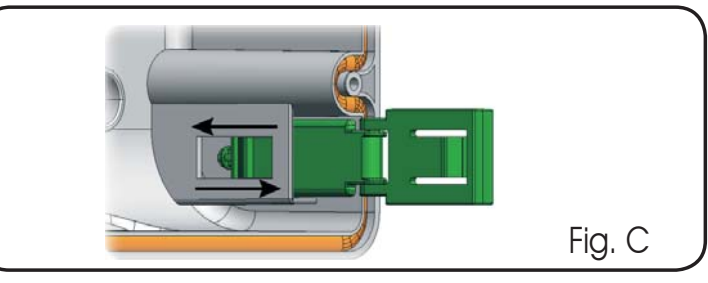

When you have secured the box in the selected position, cover the securing holes (ref.) Fig.B) and the screws with the supplied plugs as shown in Fig.D.

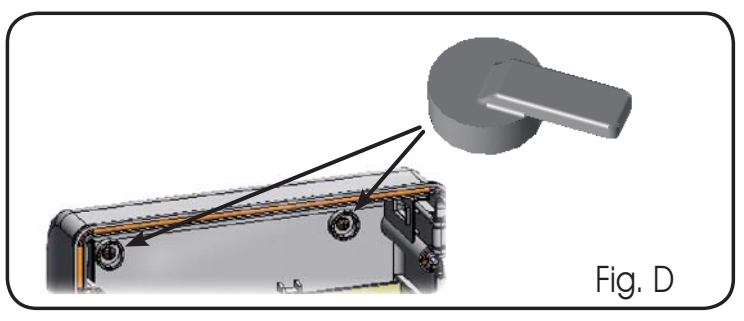

Connect the power cable as shown in Fig.E.

After having connected the control board to the different parts of the automated system, close the box by placing the cover on its seat with gasket.

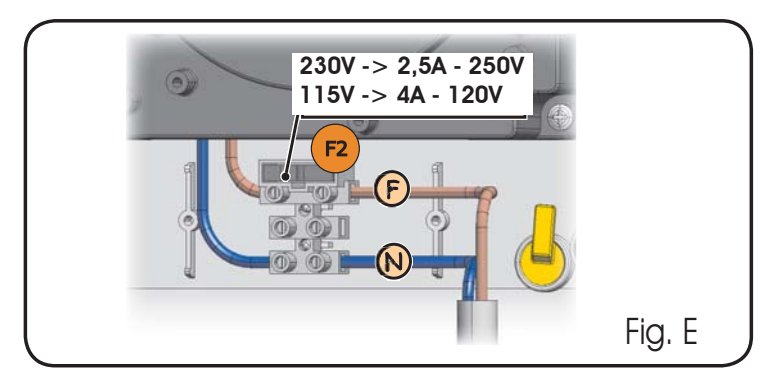

Next, tighten the four supplied screws to guarantee the degree of protection against external agents (Fig.F).

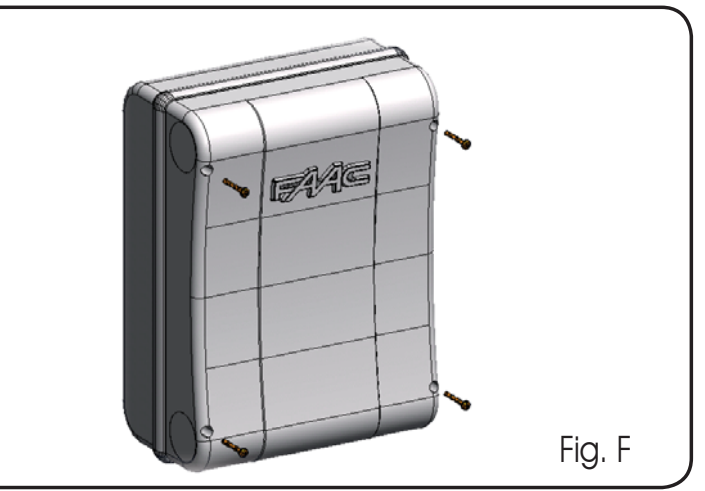

# **CONTROL UNIT E024S**

# WARNINGS E024S

- Before attempting any work on the control unit (connections, maintenance), always turn off power.
- Install, upstream of the system, a differential thermal breaker with adequate tripping threshold,
- Always separate power cables from control and safety cables (push-button, receiver, photocells, etc.). To avoid any electrical disturbance, use separate sheaths or a shielded cable (with the shield earthed).
- 2 LAYOUT AND CONNECTIONS E024S

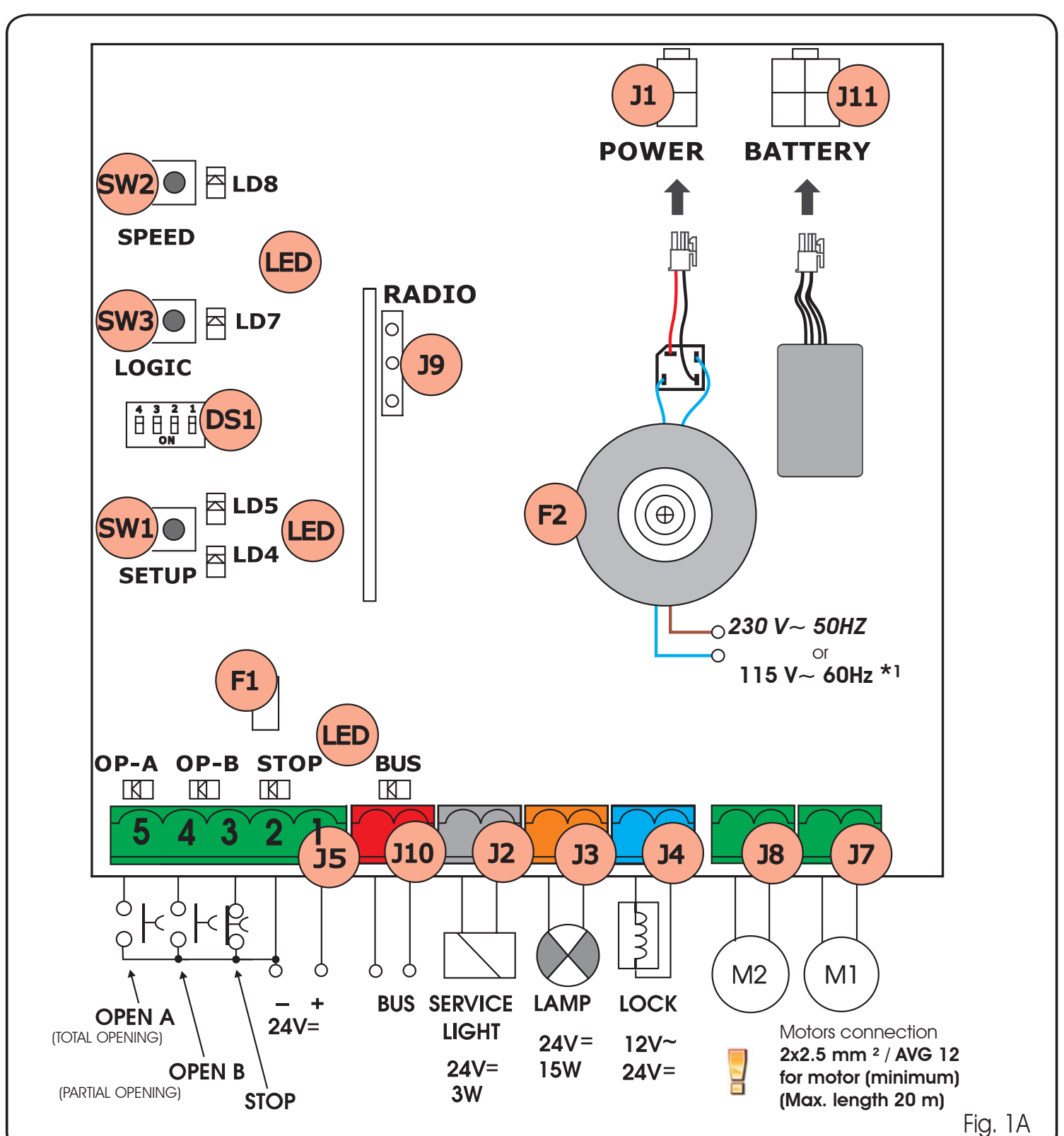

\*<sup>1</sup> THE POWER SUPPLY IS RELATED TO THE E024S PURCHASED VERSION. E024S

5

# CONTROL UNIT E024S fitted on 391

# WARNINGS E024S FITTED ON 391

Before attempting any work on the control unit (connections, maintenance), always turn off power.

Install, upstream of the system, a differential thermal breaker with adequate tripping threshold,

Always separate power cables from control and safety cables (push-button, receiver, photocells, etc.).

To avoid any electrical disturbance, use separate sheaths or a shielded cable (with the shield earthed). 2

# LAYOUT AND CONNECTIONS E024S FITTED ON 391

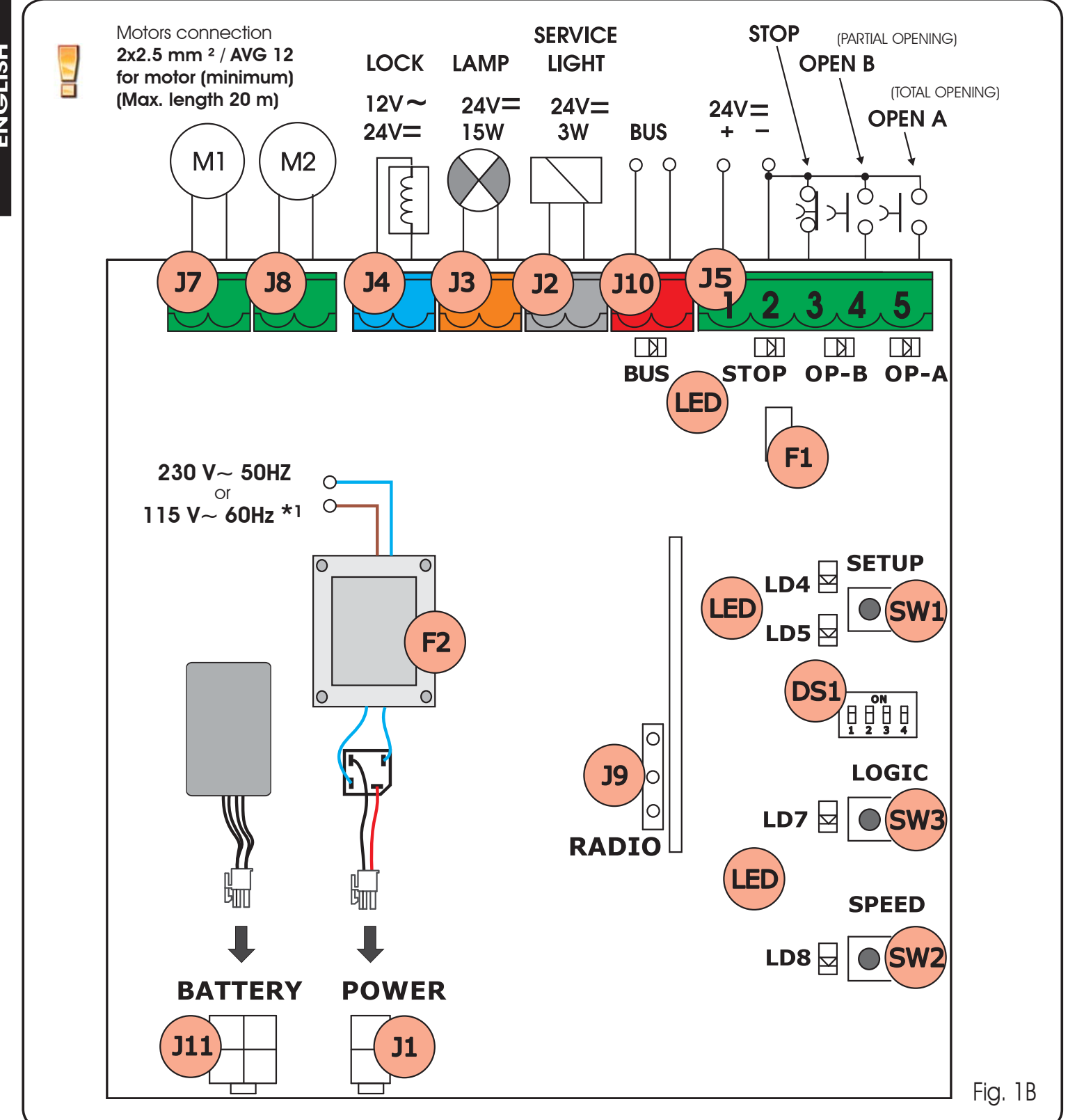

6

\*<sup>1</sup> THE POWER SUPPLY IS RELATED TO THE E024S PURCHASED VERSION. E024S

# 3 TECHNICAL SPECIFICATIONS

| Power supply voltage *                                       | 230V~ (+6% -10%) - 50Hz<br>or<br>115V~ (+6% -10%) - 60Hz                                                           |  |
|--------------------------------------------------------------|----------------------------------------------------------------------------------------------------|--|
| Absorbed power                                               | 4W                                                                                                    |  |
| Motor max. load                                              | 150W x 2                                                                                                    |  |
| Accessories max. current<br>(+24V=)                          | 250 mA                                                                                                    |  |
| BUS Accessories max.current                                  | 400 mA                                                                                                    |  |
| Operating ambient tempera-<br>ture                           | -20°C +55°C                                                                                                    |  |
| Fuses *                                                      | F1 = self-resetting;<br>F2 = T2A-250V~ <b>or</b> T4A-<br>120V~                                                     |  |
| Function logics                                              | a, e, ap, ep,a1,b,c                                                                                                |  |
| Work time (time-out)                                         | 5 minutes (fixed)                                                                                                  |  |
| Pause time                                                   | Varies according to learning<br>(max. 10 min.)                                                                     |  |
| Terminal board inputs                                        | Open A, Open B, Stop, BUS<br>(I/O)                                                                                 |  |
| Connector inputs Power supply, battery module XF 433 or XF 8 |                                                                                                    |  |
| Terminal board outputs                                       | Motors, flashing lamp, power<br>supply to accessories, elec-<br>tric lock, service light contact<br>(90 sec fixed) |  |
| Programmable functions                                       | Speed (High - Low)                                                                                                 |  |
| Learning functions                                           | Pause time,<br>leaf closing delay                                                                                  |  |
| Integrated radio channels<br>type                            | DS, SLH (max 250 channels)<br>LC -RC (max 250 channels )                                                           |  |

\* The power supply and the fuse are related to the purchased version. The self-resetting fuse F1 stops the power supply to the accessories by opening a circuit if a current over 500 mA is detected. It automatically resets after 5 seconds.

| 3.1  | DESCRIPTION OF COMPONENTS                |
|------|------------------------------------------|
| JI   | POWER SUPPLY connector                   |
| J2   | SERVICE LIGHT command terminal-board     |
| J3   | FLASHING LAMP terminal-board             |
| J4   | ELECTRIC LOCK terminal-board             |
| J5   | COMMANDS terminal-board                  |
| J7   | MOTOR 1 terminal-board                   |
| J8   | MOTOR 2 terminal-board                   |
| J9   | Rapid connection for XF MODULE           |
| J10  | BUS terminal-board                       |
| J11  | BATTERY connector                        |
| SW1  | SET UP push-button                       |
| SW2  | SPEED push-button                        |
| SW3  | LOGIC push-button                        |
| D\$1 | Programming Dip-switch                   |
| F1   | Accessories protective fuse              |
| F2   | Fuses protecting transformers and motors |
| LED  | Signalling LEDs                          |
|      |                                          |

#### **3.2 DESCRIPTION OF TERMINAL-BOARDS**

| Terminal and/or<br>terminal-board |    | Description                             | Device connected                                                                  |
|-----------------------------------|----|-----------------------------------------|-----------------------------------------------------------------------------------|
| 1                                 |    | +24V=                                   | Power supply for accessories                                                      |
| 2                                 |    | GND                                     | Negative                                                                          |
| 3                                 | J5 | STOP                                    | Device with NC<br>contact which<br>causes the<br>automated system<br>to shut down |
| 4                                 |    | OPEN B                                  | Device with N.O                                                                   |
| 5                                 |    | OPEN A                                  | contact                                                                           |
| J10<br>RED terminal               |    | BUS                                     | Safety devices with<br>BUS technology                                             |
| J2<br>GREY terminal               |    | SERVICE LIGHT<br>See paragraph<br>6.3.4 | Service Light control<br>output (connect a<br>relay coil at 24V=<br>/100mA max)   |
| J3<br>ORANGE terminal             |    | LAMP                                    | Flashing lamp<br>24V= / 15W                                                       |
| J4<br>BLUE terminal               |    | LOCK                                    | Electric lock 12V~<br>or 24 V= (to be<br>installed on leaf 1)                     |
| J7                                |    | MOTI                                    | Motor 1 (leaf 1)                                                                  |
| J8                                |    | MOT2                                    | Motor 2 (leaf 2)                                                                  |

Leaf 1 means the leaf which opens first during the opening operation.

The service light control is active during the entire gate opening or closing movement and for the successive 90 seconds.

#### **3.3 ANTI-CRUSHING FUNCTION**

The electronic anti-crushing function is obtained by controlling the current consumption or the encoder of the motors connected to the E024S unit.

If the gate detects an obstacle during the opening or closing movement, the anti-crushing function activates and reverses the sense of direction of the operator, thus increasing the safety degree of the automated system.

### 4 PROGRAMMING THE LOGIC

Repeatedly press the SW3 LOGIC push-button to select one of the 7 programming logics available.

The selected logic is signaled by the LD7 LED: the number of flashings corresponds to the number of the selected logic. **See paragraph 6.3.3.** 

### 5 **PROGRAMMING THE SPEED**

The function SPEED can be adjusted at any time by pressing push-button SW2.

The selected speed is then displayed on LED LD8:

- LED on = HIGH speed LED off = LOW speed
- 732642 Rev. G

### 6 START-UP

# 6.1 LEDS CHECK

Check the status of the inputs, from the LEDs on the board (Tab. 1). Tab. 1: input LED status

(the condition of closed automation in standby is provided in bold)

| LED STATUSES |                                      |     |  |  |  |
|--------------|--------------------------------------|-----|--|--|--|
| LED          | ED ACTIVE CONTROL NOT ACTIVE CONTROL |     |  |  |  |
| STOP         | Off                                  | On  |  |  |  |
| OPEN A       | On                                   | Off |  |  |  |
| OPEN B       | On                                   | Off |  |  |  |
| BUS          | See paragraph 7.2                    |     |  |  |  |

# 6.2 PROGRAMMING THE DIP-SWITCHES

The settings of the DS1 dip-switch for programming the force and the type of motor are shown in the following table.

Tab. 2 - DS programming

# (default settings in bold)

| D\$4 | DS3 | DS2 | D\$1 | S1 Description                                         |  |           |
|------|-----|-----|------|--------------------------------------------------------|--|-----------|
| OFF  | OFF |     |      | MOTOR 391                                              |  |           |
| ON   | OFF |     |      |                                                        |  | MOTOR 418 |
| OFF  | ON  |     |      | MOTOR 412-413-415-390-770                              |  |           |
| ON   | ON  | -   |      | HYDRAULIC MOTOR (*)<br>\$450H/\$700H/\$800H/\$800H ENC |  |           |
|      |     | OFF | OFF  | LOW FORCE                                              |  |           |
|      |     | ON  | OFF  | MEDIUM - LOW FORCE                                     |  |           |
|      |     | OFF | ON   | MEDIUM - HIGH FORCE                                    |  |           |
|      |     | ON  | ON   | HIGH FORCE                                             |  |           |

# Important:

The dip-switch arrangement on the E024S board for 391 is overturned.

- (\*) with the DS3-DS4 selection on ON the operator connected to the encoder is automatically recognized during the set-up phase
- Before performing the Setup, select the operator connected to the E024S unit with the DS1(DS3-DS4) DIP switches.

### 6.3 TIME LEARNING - SETUP

- Before any manoeuvre is executed, a SETUP cycle must first be run.
- If the motor type is changed with the DS3 and DS4 dip-switches after the SETUP, a new SETUP is requested with flashing LD4 and LD5 LEDs.
- If, after the start of the SETUP procedure, the leaves close instead of open, reverse the motor power cables

When the board is powered up and a SETUP cycle has never been executed, LEDs LD4 and LD5 begin to <u>flash</u> <u>slowly</u> to signal that a SETUP cycle must be executed. There are two possible types of SETUP:

- AUTOMATIC SETUP

- MANUAL SETUP

### 6.3.1 AUTOMATIC SETUP

To enter the Automatic setup, press the SETUP push-button until the two LD4 and LD5 LEDs are permanently lit. Then release the SETUP push-button.

During the Setup phase both LEDs flash.

The leaves start to open one at a time, from any position, till they detect the opening limit stop. Next, the leaves start to close, one at a time, till they detect the closing limit stop.

Then, the leaves start again to move automatically one at a time from the closed position.

1. When the leaves detect the opening limit stop, they stop in

the open position and the set-up is completed.

If the SETUP procedure is performed correctly , the LD4 and LD5 LEDs turn off at the end. Otherwise the procedure ends by asking a new SETUP with flashing LEDs.

# With the AUTOMATIC SETUP, the deceleration spaces, the leaf closing delays and the pause time (30 s, with logic A) are automatically preset during setup.

#### 6.3.2 MANUAL SETUP

To enter the Manual setup, press the SETUP push-button until both LD4, press the SETUP push-button until the two LD4 and LD5 LEDs are permanently lit. Keep it pressed until the automated system starts moving automatically.

During the Setup phase both LEDs flash.

# (\*) During SETUP, to set the stop point, the OPEN command must ONLY be used with SAFECODER

The leaves start to open one at a time, from any position till they detect the opening limit stop. Next the leaves start to close one at a time till they detect the closing limit stop.

Then the leaves start again to move automatically one at a time from the closed position.

- 1. Open impulse --->leaf 1 decelerated opening and start of the search for leaf 1 opening limit stop
- if the limit stop is detected, it is set as stop point for leaf 1 and leaf 2 starts to open.
- (\*) if an open command is detected, it is set as opening stop point for leaf 1 and leaf 2 starts to open.
- 2. Open impulse ---> leaf 2 decelerated opening and start of the search for leaf 2 opening limit stop.
- if the limit stop is detected, it is set as opening stop point for leaf 2.
- (\*) if an open command is detected, it is set as opening stop point for leaf 2.

- 6.3.4 SECOND LEVEL PROGRAMMING
- 3. From now on, until next open impulse, the pause time is counted.
- 4. Open impulse ---> Pause time acquisition and start of leaf 2 closing movement.
- 5. Open impulse ---> leaf 2 decelerated closure and start of the search for leaf 2 closing limit stop.
- if the limit stop is detected, it is set as leaf 2 stop point and leaf 1 starts to close.
- (\*) if an open command is detected, it is set as leaf 2 stop point and leaf 1 starts to close.
- 6. Open impulse --->leaf 1 decelerated closure and start of the search for leaf 1 closing limit stop.
- if the limit stop is detected, it is set as leaf 1 closing stop point.
- (\*) if an open command is detected, it is set as leaf 1 closing stop point.

If the SETUP procedure is performed correctly, the LD4 and LD5 LEDs turn off at the end. Otherwise the procedure ends by asking a new SETUP with flashing LEDs.

To eliminate decelerated opening and closing, send 2 consecutive open impulses to determine the opening and closing stop point, otherwise have the leaf find the opening and closing limit stop if you want to use the limit stop facility.

With the MANUAL SETUP the decelerated spaces, the leaf closing delay and the pause time are manually set on the board during setup. You can modify them without repeating the setup procedure by using the 2nd level programming.

# 6.3.3 PROGRAMMING THE LOGIC

Repeatedly press the SW3 push-button to select one of the 7 programming logics available.

The selected logic is signaled by the LD7 LED.

The number of flashings corresponds to the number of the selected logic:

(default settings in bold)

| Logic | Description                    | SW3 pressing<br>(LOGIC) | LD7 flashing     |
|-------|--------------------------------|-------------------------|------------------|
| А     | Logic A (Automatic)            | once                    | Flashing once    |
| E     | Semi-automatic                 | twice                   | Flashing twice   |
| AP    | Step-by-step<br>automatic      | 3 times                 | Flashing 3 times |
| EP    | Step-by-step<br>semi-automatic | 4 times                 | Flashing 4 times |
| A1    | Automatic 1                    | 5 times                 | Flashing 5 times |
| b     | Semi-automatic "b"             | 6 times                 | Flashing 6 times |
| С     | Dead man                       | 7 times                 | Flashing 7 times |

To enter the 2nd level menu, press the SW2 SPEED push-button for more than 2.5 seconds.

Both SETUP LEDs light on with steady beam. In this mode, the SPEED key has the menu scrolling function. You can scroll the menu by pressing it the same number of times shown for the parameter.

The different menus are identified by the number of flashing of LD8.

The LOGIC key is used to set the parameter value. You can exit the 2nd level menu by pressing the SPEED key for 2.5 seconds.

ENGLISH

(default settings in bold)

|   | Description                                                                          | Pressing<br>SW2<br>(Speed) | LD7 LED<br>status<br>(Logic)                                                                   | LD8 LED<br>flashing<br>(Speed) |
|---|--------------------------------------------------------------------------------------|----------------------------|------------------------------------------------------------------------------------------------|--------------------------------|
| 1 | Windproof<br>function<br>(anti-crushing<br>sensitivity)                              | Once                       | Enabled ON<br>(low obstacle sensitivity)<br><b>Disabled OFF</b><br>(high obstacle sensitivity) | 1 flash                        |
| 2 | Reversing stroke                                                                     | twice                      | Enabled ON<br><b>Disabled OFF</b>                                                              | Flashing<br>twice              |
| 3 | Soft-Touch                                                                           | 3 times                    | Enabled ON<br><b>Disabled OFF</b>                                                              | Flashing<br>3 times            |
| 4 | Pre-flashing                                                                         | 4 times                    | Enabled ON<br><b>Disabled OFF</b>                                                              | Flashing<br>4 times            |
| 5 | Leaf opening<br>delay                                                                | 5 times                    | Enabled ON (2 sec.)<br>Disabled OFF                                                            | Flashing<br>5 times            |
| 6 | Leaf closing<br>delay*<br>( Default 5 s)                                             | 6 times                    | <b>ON (SW3 pressing)</b><br>OFF (no pressure)                                                  | Flashing<br>6 times            |
| 7 | Pause time*<br>(Default 30 s)                                                        | 7 times                    | ON (SW3 pressing)<br>OFF (no pressure)                                                         | Flashing<br>7 times            |
| 8 | Stop point<br>search space<br>(function only<br>active if<br>SAFECODER<br>available) | 8 times                    | <b>HIGH (Short leaf) OFF</b><br>LOW (Long leaf) ON                                             | Flashing<br>8 times            |
| 9 | Service Light<br>output function                                                     | 9 times                    | OFF (active for 90 secon-<br>ds after a movement)<br>ON (active when the<br>gate is closed)    | Flashing<br>9 times            |

\* With menus 6 and 7, keep the LOGIC pushbutton pressed until reaching the time to be set. The time can be set between 0 and 4.25 minutes.

LD5 🖾 LD4 SETUP E024S

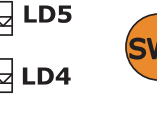

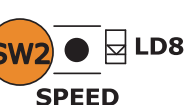

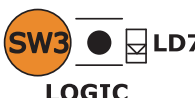

#### 6.3.5 RETURN TO DEFAULT SETTINGS

Restore the default settings as follows:

- Keep the SETUP push-button pressed to switch the board ON. 1.
- Both SETUP LEDs are alternately lit 2.
- 3. The board resets the parameters.
- 4. Until the SETUP push-button is pressed, movements are inhibited.
- When the SETUP push-button is released, both LD4 and LD5 5. LEDs flash.
- The default configuration is reset and the new Setup can be started.

#### 6.3.6 PARAMETER DEFINITION

ENGLISH

- Anti-wind: the anti wind function enables the gate to operate even if there are gusts of wind. The obstacle detection time is set to 5 s and commands the reversal of motion.
- **Reversing stroke:** when the gate is closed, the reversing stroke function makes it possible that before the opening movement, the motors push to close for approx. 3 s to facilitate uncoupling the electric lock.
- Soft-touch: the soft touch function makes it possible that, after touching the closing limit stop, the leaves reverse and then rest gently. This function can be useful to observe the impact curve as requested by current standards.
- Pre-flashing: it activates approx. 3 s before every opening and closing movement
- Leaf delay at opening: it delays the leaf 2 start at opening with respect to leaf 1, avoiding thus any interference between the leaves.
- Leaf delay at closure: it delays leaf 1 at closure with respect to leaf 2.
- Pause time: In logic A it is the time set for the leaf re-closure after the opening.
- Stop point search space: this parameter adjusts the mechanical stop search angle within which the board stops the movement without reversing if an obstacle is encountered or the mechanical stop itself can be adjusted.

### **INSTALLATION OF BUS ACCESSORIES**

This board is supplied with a BUS circuit enabling easy connection of a high number of BUS accessories (e.g. up to 16 photocells pairs), appropriately programmed, using only two cable without polarity.

Below we describe the addressing and memory storage of the BUS photocells.

For other future accessories, refer to the specific instructions.

#### 7.1 SETTING THE BUS PHOTOCELLS

Important to give both the transmitter and the receiver the <u>same</u> address.

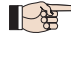

Make sure that there are <u>not</u> two or more pairs of photocells with the same address.

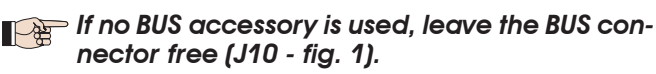

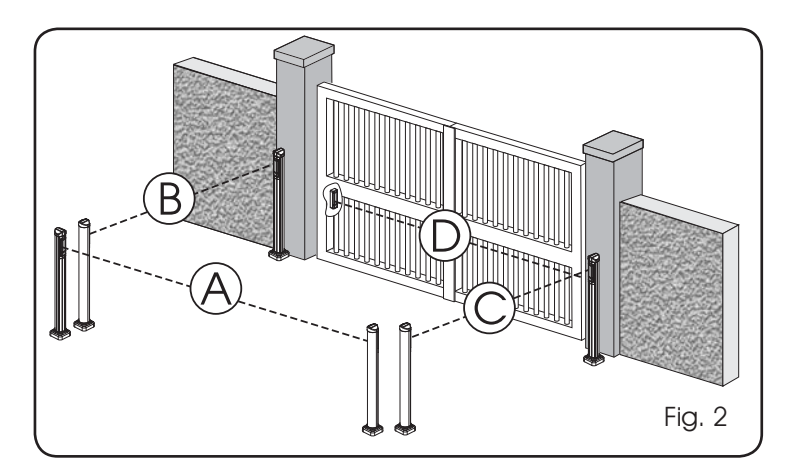

A maximum of 16 BUS photocell pairs can be connected to the board.

The photocells are split into groups:

| Opening photocells:              | max 6 |
|----------------------------------|-------|
| Closing photocells:              | max 7 |
| Opening /Closing photocells:     | max 2 |
| Photocell used as an OPEN pulse: | max 1 |

Fig. 2 shows a 2-swing leaf automated system indicating the coverage beams of the photocells:

- Photocells with OPENING and CLOSING action. A:
- B: Photocells with OPENING action
- C: Photocells with OPENING action
- Photocells with CLOSING action D:

Table 3 shows the programming operations of the dip-switch inside the transmitter and of the BUS Photocells receiver.

#### Tab. 3 - Setting of bus photocells

| PAIR | Dip1 | Dip2 | Dip3 | Dip4 | Ref. | Туре        |
|------|------|------|------|------|------|-------------|
| 1    | OFF  | OFF  | OFF  | OFF  |      |             |
| 2    | OFF  | OFF  | OFF  | ON   |      |             |
| 3    | OFF  | OFF  | ON   | OFF  |      |             |
| 4    | OFF  | OFF  | ON   | ON   | B-C  | OPENING     |
| 5    | OFF  | ON   | ON   | OFF  |      |             |
| 6    | OFF  | ON   | ON   | ON   |      |             |
| 7    | ON   | OFF  | OFF  | OFF  |      |             |
| 8    | ON   | OFF  | OFF  | ON   |      |             |
| 9    | ON   | OFF  | ON   | OFF  |      |             |
| 10   | ON   | OFF  | ON   | ON   | D    | CLOSING     |
| 11   | ON   | ON   | OFF  | OFF  |      |             |
| 12   | ON   | ON   | OFF  | ON   |      |             |
| 13   | ON   | ON   | ON   | OFF  |      |             |
| 14   | OFF  | ON   | OFF  | OFF  |      | OPENING     |
| 15   | OFF  | ON   | OFF  | ON   | A    | and CLOSING |
| 16   | ON   | ON   | ON   | ON   | /    | OPEN PULSE  |

#### 7.2 MEMORY STORAGE OF BUS ACCESSORIES

It is possible to add BUS accessories to the system at any time by simply saving them on the board, in the following manner:

- 1. Install and program the accessories using the required address (see paragraph 7.1)
- 2. Cut power to the board.
- 3. Connect the two accessories cables to the red terminal-board J10 (any polarity will do).
- 4. Power up the board, taking care to first connect the main power supply (transformer output) and then any batteries and wait for the BUS LED to light on.
- 5. Quickly press once only the SW1 (SETUP) push-button, to execute learning. The BUS LED flashes.
- 6. Give an OPEN impulse, leaves will move and the BUS learning procedure is over.

The board has memory stored the BUS accessories. Follow the instructions in the table below to check if the BUS connection is correct.

#### Normal operation (LED ON even in the **Steady light** absence of photocells) At least one input engaged: photocell Slow flashing engaged or not aligned, Open A or Open lamp (flash every 0.5 sec) B or Stop input engaged **Light OFF** BUS line short circuited (flash every 2.5 sec) If you have detected a BUS connection error, repeat the acquisition procedure. If Fast flashing the error is repeated, make sure that there lamp (flash is no more than one accessory with the every 0.2 sec) same address in the system (also see the accessories instructions)

# Tab. 4 - Description of BUS LED

# 8 MEMORY STORING THE RADIO CODE

The control unit has an integrated 2-channel decoding system (DS, SLH, LC) named OMNIDEC. This system makes it possible to memory-store both total opening (OPEN A) and partial opening OPEN B) of the automated system - this is made possible by an additional receiver module (fig.3A ref. (1)) and Fig.3B ref. 1 for E024S for 391) and radio controls on the same frequency.

# The 3 types of radio codes (DS, LSH, RC) cannot coexist.

Only one radio code can be used at a time.

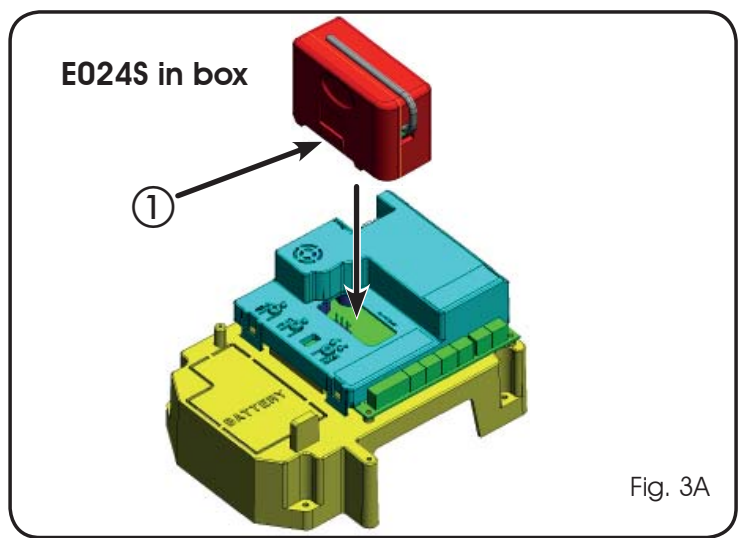

To change over from one code to another, you must delete the existing one (see paragraph on deletion), and repeat the memory-storage procedure.

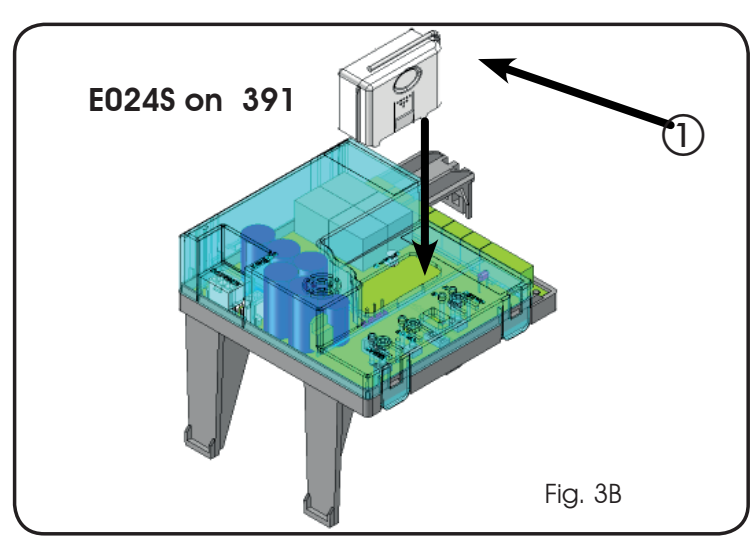

#### 8.1 MEMORY STORAGE OF DS RADIO CONTROLS

#### A maximum of two codes can be stored. One on the OPEN A channel and one on the OPEN B channel.

- 1. On the DS radio control, select the required ON-OFF combination for the 12 dip-switches.
- 2. Press the LOGIC (SW3) or SPEED (SW2) push-button, to memory store respectively total opening (OPEN A) or partial opening (OPEN B), and as you hold it down, also press the SETUP (SW1) push-button. The relevant LED starts to flash slowly for 5 sec.
- 3. Release both push-buttons.
- 4. Within these 5 sec., press the appropriate push-button on the radio control.
- 5. The relevant LED lights up on steady beam for 1 second and then goes OFF, indicating that storage was executed.
- 6. To add other radio controls, set the same ON-OFF combination used in point 1.

#### 8.2 MEMORY STORAGE OF SLH-SLH LR RADIO CONTROLS

# A maximum of 250 codes can be memory stored, split between OPEN A and OPEN B.

- 1. On the SLH radio control, simultaneously press and hold down push-buttons P1 and P2.
- 2. The radio control LED begins to flash.
- 3. Release both push-buttons.
- 4. Within 5 s, while the radio control LED is still flashing, press and hold down the selected push-button on the radio control (the radio control LED lights on with steady beam).
- 5. Press the LOGIC (SW3) or SPEED (SW2) push-button to respectively memory store total opening (OPEN A) or partial opening (OPEN B) and, by holding it down, press the push-button SETUP (SW1
- 6. The LED on the board lights up on steady beam for 1 second and then goes OFF, indicating that storage was executed.
- 7. Release the radio control push-button.
- 8. Quickly press twice the memory stored radio control pushbutton.

The automated system performs one opening operation. Make sure that the automated

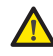

ENGLISH

# system is free of any obstacle created by persons or things.

To add other radio controls, transfer the code of the memory-stored push-button of the radio control to the relevant push-button of the radio controls to be added, observing the following procedure.

- On the memory stored radio control, simultaneously press and hold down push-buttons P1 and P2.
- The radio control LED begins to flash.
- Release both push-buttons.
- Press the memory stored push-button and hold it down (the radio control LED lights up on steady beam).
- Bring the radio controls near, press and hold down the push-button of the radio control to be added, releasing it only after the double flash of the radio control LED, which indicates memory storage executed.
- Quickly press twice the push-button of the memory stored radio control.

The automated system performs one opening operation. Make sure that the automated system is free of any obstacle created by persons or things.

#### 8.3 MEMORY STORAGE OF RC/LC RADIO CONTROLS

# A maximum of 250 codes can be memory stored, split between OPEN A and OPEN B.

- 1. Use RC/LC remote controls only with receiver module at 433 MHz.
- Press the LOGIC (SW3) or SPEED (SW2) push-button, to memory store respectively total opening (OPEN A) or partial opening (OPEN B), and as you hold it down, also press the SETUP (SW1) push-button. The relevant LED starts to flash slowly for 5 sec.
- 3. Release both push-buttons. Within these 5 sec., press the appropriate push-button on the RC or LC remote control.
- The LED lights up on steady beam for 1 second, indicating memory storage executed, and then resumes flashing for another 5 sec., during which another radio control (point 4) can be memory stored.
- 5. When the 5 sec. have elapsed, the LED goes OFF indicating the end of the procedure.
- 6. To add other radio controls, repeat the operation at point 1.

#### 8.3.1 REMOTE MEMORY STORAGE OF RC/LC RADIO CONTROLS

Other radio controls can be remotely stored only with the RC/LC radio controls, i.e. without using the LOGIC-SPEED-SETUP pushbuttons, but using a previously stored radio control.

- 1. Get a radio control already stored on one of the 2 channels (OPEN A or OPEN B).
- 2. Press and hold down push-buttons P1 and P2 simultaneously until both the LEDs flash slowly for 5 sec.
- 3. Within 5 sec. press the push-button of the radio control that had been memory stored to enable learning on the selected channel. E024S

- 4. The LED on the board relating to the channel being learned flashes for 5 sec., within which time the code of another radio control must be transmitted.
- 5. The LED lights up on steady beam for 2 seconds, indicating memory storage executed, and then resumes flashing for 5 sec., during which other radio controls can be memory stored, and then goes OFF.

# 8.4 RADIO CONTROLS DELETION PROCEDURE

- To delete <u>ALL</u> the input radio control codes, press push-button LOGIC (SW3) or SPEED (SW2) and, while holding it down, also press push-button SETUP (SW1) for 10 sec.
- 2. The LED relating to the pressed push-button flashes for the first 5 sec, and then flashes more quickly for the next 5 sec.
- 3. Both LEDs light up on steady beam for 2 sec and then go OFF (deletion completed).
- 4. Release both push-buttons.

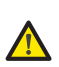

# This operation is <u>NOT</u> reversible. All codes of radio controls stored as OPEN A and OPEN B will be deleted.

# 9 BATTERY KIT OF E024S (OPTIONAL)

The buffer battery kit was built for insertion inside the control board support.

This support (Fig.4 ref.(1)) was pre-moulded to permit the battery housing to be opened.

1. Remove the board support material covering the battery housing, cutting the material connections along the perimeter.

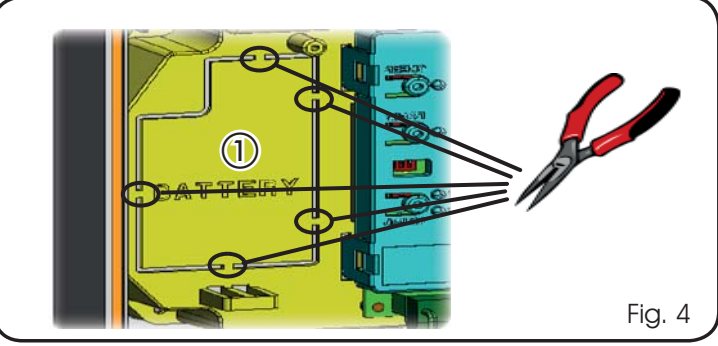

2. Insert the battery in the housing you have just created, and secure it on the anchoring supports (Fig.5).

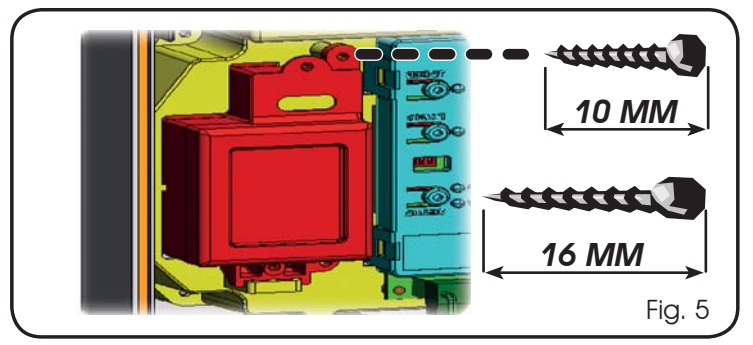

3. To correctly fasten and connect the control unit to the J11 connector, refer to the instructions enclosed with the battery kit.

### 9.1 BATTERY KIT OF E024S ON 391 (OPTIONAL)

The battery kit enables you to activate the automated system even in the event of a mains power fault. The batteries are housed in a specific compartment inside the operator (see sequence in fig. 6).

To install, refer to the specific instructions.

The batteries start operating when mains voltage fails.

### 10 AUTOMATED SYSTEM TEST

When you have finished programming, check if the system is operating correctly. In particular, check if the safety devices are operating correctly.

### 11 BUS ENCODER WIRING

S.9 x 16

E024S is used to control bus encoders. Any encoders connected to the red bus terminal are recognised during bus device acquisition (chapter 7.2).

The use of this type of encoder offers precise and constant information on leaf position, guaranteeing reverse movement in case of obstacles.

The encoder is compulsory on hydraulic operators (\$450H, \$700H, \$800H, \$800H ENC) and optional on electromechanical operators.

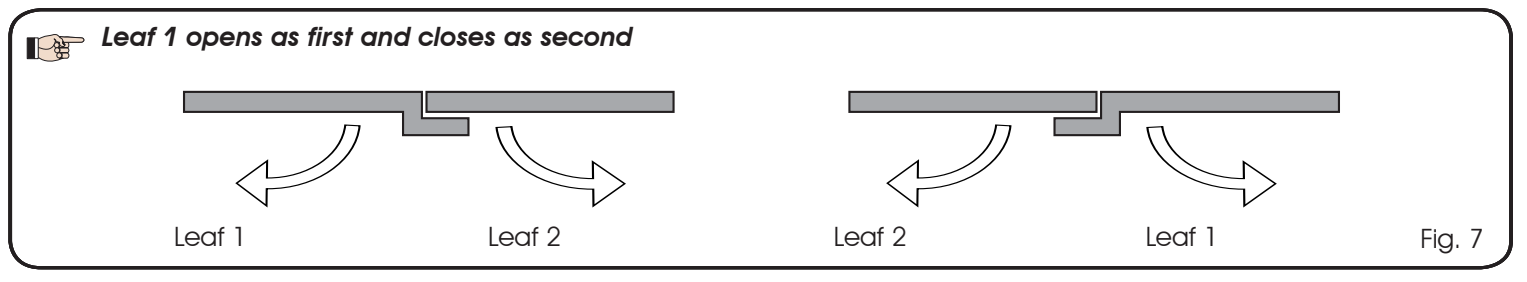

- 1. Connect the 2 encoder cables to the BUS input (red terminal) on the electronic board.
- 2. Ensure that the encoder LEDs light up as reported in the table. The LEDs must be checked with the leaf stopped.

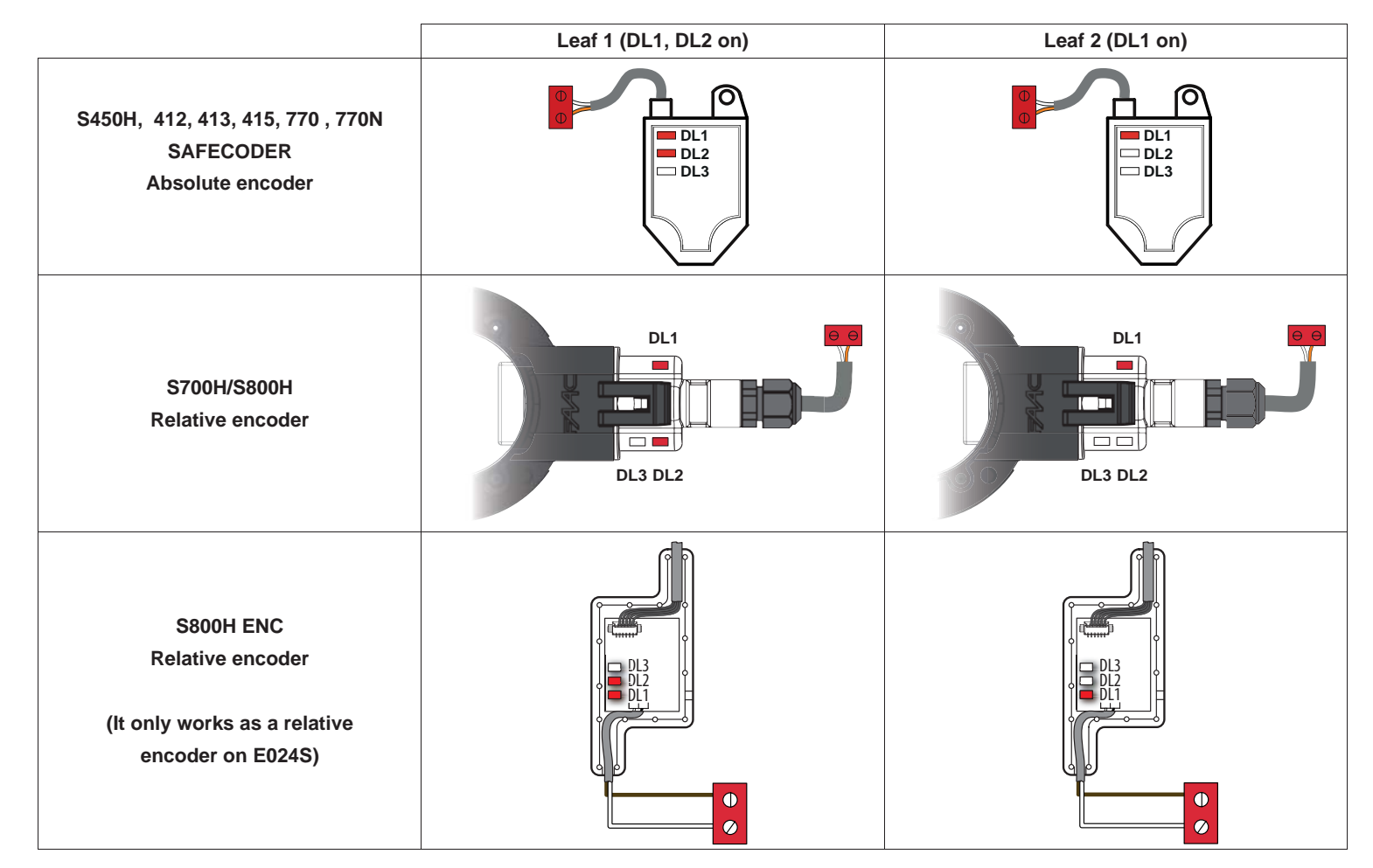

| LED  | ON                                         | FLASHING                              | OFF                                  |
|------|--------------------------------------------|---------------------------------------|--------------------------------------|
| DL 1 | Power supply on and BUS connected to board | Power supply on but BUS not connected | No power supply or BUS communication |
| DL 2 | Leaf 1 encoder                             |                                       | Leaf 2 encoder                       |
| DL 3 |                                            | Pulse reading during leaf movement    |                                      |

If necessary, swap the 2 connecting wires to obtain the correct coupling of the encoder with the leaf as indicated in the following figure.

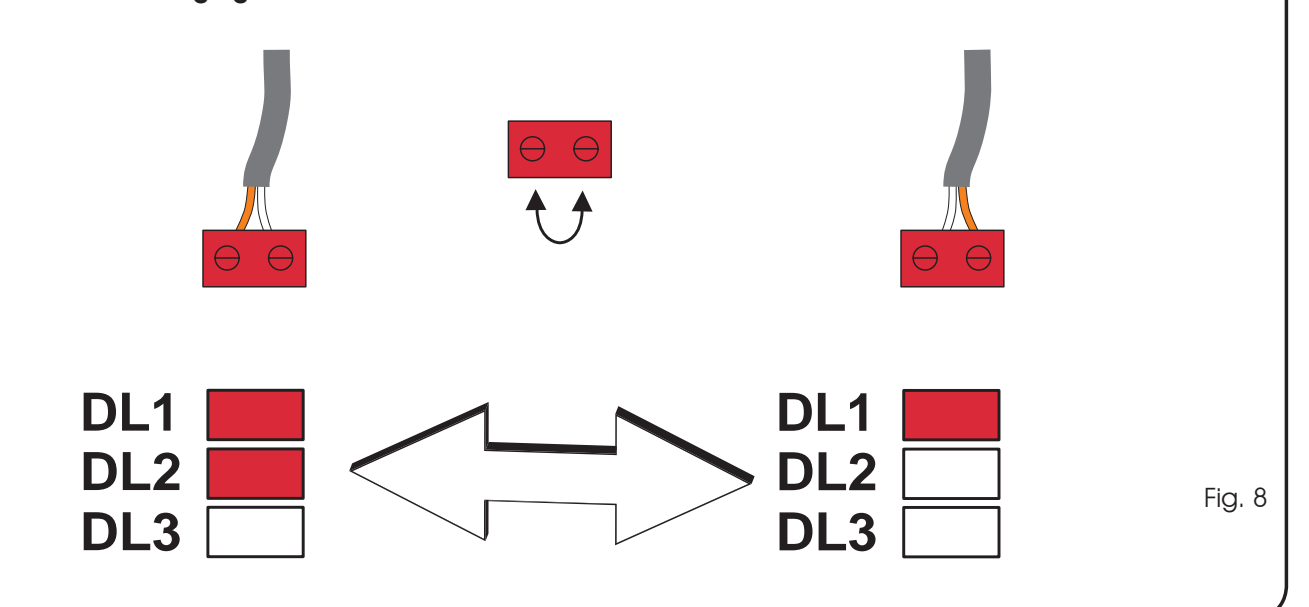

|    | LOGIC                                              | Automation status:<br>stopped                                                        | Automation status:<br>moving                                                                                          | Status:<br>triggered photocell                                                                                                    |
|----|----------------------------------------------------|--------------------------------------------------------------------------------------|----------------------------------------------------------------------------------------------------|----------------------------------------------------------------------------------------------------|
| A  | Automatic                                          | an OPEN pulse opens the gate<br>and closes automatically after the<br>pause time     | An OPEN pulse is ignored when the<br>gate opens, is reapplied during<br>the pause and reopens when the<br>gate closes | The closing photocells reapply the pause                                                                                                    |
| E  | Semiautomatic                                      | an OPEN pulse opens the gate and the following one closes it                         | An OPEN pulse stops the gate<br>when opening and reopens when<br>the gate is closing                                  | The photocells invert during motion                                                                                                    |
| EP | Semi-automatic, Step-by-<br>Step                   | an OPEN pulse opens the gate and the following one closes it                         | An OPEN pulse blocks during motion                                                                                    | The photocells invert during motion                                                                                                    |
| A1 | Automatic 1                                        | an OPEN pulse opens the gate<br>and closes automatically after the<br>pause time     | An OPEN pulse is ignored when the<br>gate opens, is reapplied during<br>the pause and reopens when the<br>gate closes | The closing photocells close the<br>gate once again during the pau-<br>se; they memorise closure when<br>the gate opens and immediately<br>invert when closing |
| AP | Automatic, Step-by-Step                            | an OPEN pulse opens the gate<br>and closes automatically after the<br>pause time     | An OPEN pulse blocks when the gate opens and during the pause and inverts when it closes                              | The closing photocells reapply the pause                                                                                                    |
| b  | Semi-automatic "b" (OPEN-B<br>inputs become CLOSE) | logic with two separate com-<br>mands: OPEN-A pulse opens;<br>CLOSE pulse closes     | An OPEN-A pulse opens when<br>the gate closes, a CLOSE pulse<br>closes when it opens                                  | The photocells invert during motion                                                                                                    |
| С  | Dead-man (OPEN-B inputs<br>become CLOSE)           | logic with two separate com-<br>mands: pressed OPEN-A opens;<br>pressed CLOSE closes | An OPEN-A pulse opens when<br>the gate closes; a CLOSE pulse<br>closes when it opens                                  | The photocells invert during motion                                                                                                    |

| LOGIC "A"               | PULSES                               |                                                       |                                       |                              |                                             |                                             |
|-------------------------|--------------------------------------|-------------------------------------------------------|---------------------------------------|------------------------------|---------------------------------------------|---------------------------------------------|
| AUTOMATED SYSTEM STATUS | OPEN A                               | OPEN B                                                | STOP                                  | FSW OP                       | FSW CL                                      | FSW CL/OP                                   |
| CLOSED                  | opens and closes<br>after pause time | opens released<br>leaf and closes<br>after pause time | no effect<br>(OPEN disabled)          | no effect<br>(OPEN disabled) | no effect                                   | no effect<br>(OPEN disabled)                |
| OPENING                 | no effect (1)                        | no effect                                             | stops operation                       | reverses at<br>closure       | no effect                                   | stops and opens at<br>release (saves CLOSE) |
| OPEN IN PAUSE           | recharges<br>pause time (1)          | recharges<br>pause time of<br>released leaf           | stops operation                       | no effect                    | recharges<br>pause time<br>(CLOSE disabled) | recharges<br>pause time<br>(CLOSE disabled) |
| CLOSING                 | reopens leaves<br>immediately        | reopens leaves<br>immediately                         | stops operation                       | no effect                    | reverses at opening                         | stops and opens at<br>release (saves CLOSE) |
| BLOCKED                 | closes leaves                        | closes leaves                                         | no effect<br>(OPEN/CLOSE<br>disabled) | no effect<br>(OPEN disabled) | no effect<br>(CLOSE disabled)               | no effect<br>(OPEN/CLOSE disa-<br>bled)     |

(1) if the cycle began with OPEN-B (released leaf), both leaves are activated at opening

| LOGIC "E"               | PULSES                             |                                |                                       |                                       |                               |                                                          |
|-------------------------|------------------------------------|--------------------------------|---------------------------------------|---------------------------------------|-------------------------------|----------------------------------------------------------|
| AUTOMATED SYSTEM STATUS | OPEN A                             | OPEN B                         | STOP                                  | FSW OP                                | FSW CL                        | FSW CL/OP                                                |
| CLOSED                  | opens the leaves                   | opens released<br>leaf         | no effect<br>(OPEN disabled)          | no effect<br>(OPEN disabled)          | no effect                     | no effect<br>(OPEN disabled)                             |
| OPENING                 | stops operation<br>(1)             | stops operation                | stops operation                       | immediately<br>reverses at<br>closure | no effect                     | stops and opens at release<br>(OPEN stops - saves CLOSE) |
| OPEN                    | recloses leaves<br>immediately (1) | recloses leaves<br>immediately | no effect<br>(OPEN/CLOSE<br>disabled) | no effect                             | no effect<br>(CLOSE disabled) | no effect<br>(OPEN/CLOSE disa-<br>bled)                  |
| CLOSING                 | reopens leaves<br>immediately      | reopens leaves<br>immediately  | stops operation                       | no effect                             | reverses at opening           | stops and opens at release<br>(OPEN stops - saves CLOSE) |
| BLOCKED                 | closes leaves                      | closes leaves                  | no effect<br>(OPEN/CLOSE<br>disabled) | no effect<br>(OPEN disabled)          | no effect<br>(CLOSE disabled) | no effect<br>(OPEN stops -<br>saves CLOSE)               |

(1) if the cycle began with OPEN-B (released leaf), both leaves are activated at opening

| LOGIC "AP"              | PULSES                               |                                                       |                                       |                                        |                                             |                                                                |  |
|-------------------------|--------------------------------------|-------------------------------------------------------|---------------------------------------|----------------------------------------|---------------------------------------------|----------------------------------------------------------------|--|
| AUTOMATED SYSTEM STATUS | OPEN A                               | OPEN B                                                | STOP                                  | FSW OP                                 | FSW CL                                      | FSW CL/OP                                                      |  |
| CLOSED                  | opens and closes<br>after pause time | opens released<br>leaf and closes<br>after pause time | no effect<br>(OPEN disabled)          | no effect<br>(OPEN disabled)           | no effect                                   | no effect<br>(OPEN disabled)                                   |  |
| OPENING                 | stops operation<br>(1)               | stops operation                                       | stops operation                       | reverses at<br>closure (saves<br>OPEN) | no effect                                   | stops and opens at<br>release<br>(OPEN stops -<br>saves CLOSE) |  |
| OPEN IN PAUSE           | stops operation<br>(1)               | stops operation                                       | stops operation                       | no effect                              | recharges<br>pause time<br>(CLOSE disabled) | recharges<br>pause time<br>(CLOSE disabled)                    |  |
| CLOSING                 | reopens leaves<br>immediately        | reopens leaves<br>immediately                         | stops operation                       | no effect                              | reverses at opening                         | stops and opens at<br>release<br>(OPEN stops -<br>saves CLOSE) |  |
| BLOCKED                 | closes leaves                        | closes leaves                                         | no effect<br>(OPEN/CLOSE<br>disabled) | no effect<br>(OPEN disabled)           | no effect<br>(CLOSE disabled)               | no effect<br>(OPEN/CLOSE disa-<br>bled)                        |  |

(1) if the cycle began with OPEN-B (released leaf), both leaves are activated at opening

| LOGIC "EP"              | PULSES                                                                   |                                                                          |                                       |                                         |                               |                                                                |  |
|-------------------------|--------------------------------------------------------------------------|--------------------------------------------------------------------------|---------------------------------------|-----------------------------------------|-------------------------------|----------------------------------------------------------------|--|
| AUTOMATED SYSTEM STATUS | OPEN A                                                                   | OPEN B                                                                   | STOP                                  | FSW OP                                  | FSW CL                        | FSW CL/OP                                                      |  |
| CLOSED                  | opens the leaves                                                         | opens released<br>leaf                                                   | no effect<br>(OPEN disabled)          | no effect<br>(OPEN disabled)            | no effect                     | no effect<br>(OPEN disabled)                                   |  |
| OPENING                 | stops operation<br>(1)                                                   | stops operation                                                          | stops operation                       | immediately<br>reverses at clo-<br>sure | no effect                     | stops and opens at<br>release<br>(OPEN stops -<br>saves CLOSE) |  |
| OPEN                    | recloses leaves<br>immediately (1)                                       | recloses leaves<br>immediately                                           | no effect<br>(OPEN/CLOSE<br>disabled) | no effect                               | no effect<br>(CLOSE disabled) | no effect<br>(OPEN/CLOSE disabled)                             |  |
| CLOSING                 | stops operation                                                          | stops operation                                                          | stops operation                       | no effect                               | reverses at opening           | stops and opens at<br>release<br>(OPEN stops -<br>saves CLOSE) |  |
| BLOCKED                 | restarts moving in<br>opposite direction.<br>Always closes after<br>STOP | restarts moving in<br>opposite direction.<br>Always closes after<br>STOP | no effect<br>(OPEN/CLOSE<br>disabled) | no effect<br>(OPEN disabled)            | no effect<br>(CLOSE disabled) | no effect<br>(OPEN stops -<br>saves CLOSE)                     |  |

(1) if the cycle began with OPEN-B (released leaf), both leaves are activated at opening

732642 - Rev. G

ENGLISH

| LOGIC "A1"              | PULSES                               |                                                       |                                       |                              |                                                  |                                             |
|-------------------------|--------------------------------------|-------------------------------------------------------|---------------------------------------|------------------------------|--------------------------------------------------|---------------------------------------------|
| AUTOMATED SYSTEM STATUS | OPEN A                               | OPEN B                                                | STOP                                  | FSW OP                       | FSW CL                                           | FSW CL/OP                                   |
| CLOSED                  | opens and closes<br>after pause time | opens released<br>leaf and closes<br>after pause time | no effect<br>(OPEN disabled)          | no effect<br>(OPEN disabled) | no effect                                        | no effect<br>(OPEN disabled)                |
| OPENING                 | no effect (1)                        | no effect                                             | stops operation                       | reverses                     | continues<br>to open and re-<br>closes after 5 s | stops and opens at release (saves CLOSE)    |
| OPEN IN PAUSE           | recharges pause<br>time (1)          | recharges pause<br>time (1)                           | stops operation                       | no effect                    | stops and closes<br>on release after<br>5 s      | recharges<br>pause time<br>(CLOSE disabled) |
| CLOSING                 | reopens leaves                       | reopens leaves                                        | stops operation                       | no effect                    | reverses at opening                              | stops and opens at<br>release (saves CLOSE) |
| BLOCKED                 | closes leaves                        | closes leaves                                         | no effect<br>(OPEN/CLOSE<br>disabled) | no effect<br>(OPEN disabled) | no effect<br>(CLOSE disabled)                    | no effect<br>(OPEN/CLOSE disa-<br>bled)     |

(1) if the cycle began with OPEN-B (released leaf), both leaves are activated at opening

| LOGIC "B"               | PULSES           |                 |                                       |                              |                               |                                         |
|-------------------------|------------------|-----------------|---------------------------------------|------------------------------|-------------------------------|-----------------------------------------|
| AUTOMATED SYSTEM STATUS | OPEN A           | OPEN B          | STOP                                  | FSW OP                       | FSW CL                        | FSW CL/OP                               |
| CLOSED                  | opens the leaves | no effect       | no effect<br>(OPEN disabled)          | no effect<br>(OPEN disabled) | no effect                     | no effect<br>(OPEN disabled)            |
| OPENING                 | no effect        | stops operation | stops operation                       | stops operation              | no effect                     | stops operation                         |
| OPEN                    | no effect        | closes leaves   | no effect<br>(OPEN/CLOSE<br>disabled) | no effect                    | no effect<br>(CLOSE disabled) | no effect<br>(OPEN/CLOSE disa-<br>bled) |
| CLOSING                 | opens the leaves | no effect       | stops operation                       | no effect                    | stops operation               | stops operation                         |
| BLOCKED                 | opens the leaves | closes leaves   | no effect<br>(OPEN/CLOSE<br>disabled) | no effect<br>(OPEN disabled) | no effect<br>(CLOSE disabled) | no effect<br>(OPEN/CLOSE disa-<br>bled) |

| LOGIC "C"               | MAINTAINED COMMANDS |               |                                       | PULSES                       |                               |                                         |
|-------------------------|---------------------|---------------|---------------------------------------|------------------------------|-------------------------------|-----------------------------------------|
| AUTOMATED SYSTEM STATUS | OPEN A              | OPEN B        | STOP                                  | FSW OP                       | FSW CL                        | FSW CL/OP                               |
| CLOSED                  | opens the leaves    | no effect     | no effect<br>(OPEN disabled)          | no effect<br>(OPEN disabled) | no effect                     | no effect<br>(OPEN disabled)            |
| OPENING                 | no effect           | closes leaves | stops operation                       | stops operation              | no effect                     | stops operation                         |
| OPEN                    | no effect           | closes leaves | no effect<br>(OPEN/CLOSE<br>disabled) | no effect                    | no effect<br>(CLOSE disabled) | no effect<br>(OPEN/CLOSE disa-<br>bled) |
| CLOSING                 | opens the leaves    | no effect     | stops operation                       | no effect                    | stops operation               | stops operation                         |
| BLOCKED                 | opens the leaves    | closes leaves | no effect<br>(OPEN/CLOSE<br>disabled) | no effect<br>(OPEN disabled) | no effect<br>(CLOSE disabled) | no effect<br>(OPEN/CLOSE disa-<br>bled) |

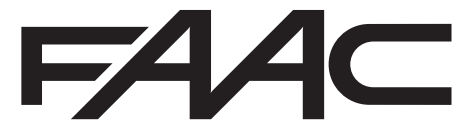

FAAC S.p.A. Soc. Unipersonale Via Calari, 10 - 40069 Zola Predosa BOLOGNA - ITALY Tel. +39 051 61724 - Fax +39 051 758518 www.faac.it - www.faacgroup.com